## **Completing a transaction / Paying a Fine**

- 1. You've deleted a patron or item by doing the following steps
  - a. Open M3 CATALOGING
  - b. Search for:
    - i. Patron by barcode or last name
    - ii. Item by barcode (Holding search) or title (Bibliographic search)
  - c. Click in box next to patron or item record
  - d. Right click and select "Delete Selected Records"
  - e. Text of record will now be **RED** which indicates deleted status
- 2. Click the box next to the patron or item record again
- Right click and select "Purge Selected Record" 3

| 3. Right click and select " <i>Purge Selected Record</i> "                     | 111 🗖 Hi      |                           |              |   | 215 |
|--------------------------------------------------------------------------------|---------------|---------------------------|--------------|---|-----|
|                                                                                | 112 🗖 H       |                           |              |   | 216 |
| 4. And you get presented with the following window                             | 113 🗖 H       |                           |              |   | 208 |
|                                                                                | 114 🗖 H       |                           |              |   | 220 |
|                                                                                | 115 🗖 H       |                           |              |   | 216 |
|                                                                                | 116 H         |                           |              |   | 204 |
|                                                                                | 117 🗖 Hi      |                           |              |   | 219 |
|                                                                                | 118 🗖 Ja      |                           |              |   | 214 |
| Open Transactions                                                              | 119 🗌 Ja      |                           |              |   | 218 |
|                                                                                |               | Diednina Malle Fotost     | 10033<br>100 |   | 217 |
| The following records here open transactions and have not been deleted:        | 121 V Jones   | Find                      | 527          | 1 | 217 |
| The following records have open transactions and have not been deleted.        | 122 Unatovac  | Select All                | 467          | 2 | 204 |
|                                                                                | 124 Krell     | Delete Selected Percerde  | 509          | ĸ | 214 |
|                                                                                | 125  Lettsome | Undelete Selected Records | 531          | 2 | 205 |
| Last Name 100/c First Name 100/a Barcode 852/p Grade 852/g HM RM 852/b Teacher |               | Print Selected Records    |              |   |     |
| Jones Clayton 610342488 OLD 1 217                                              |               | Purge Deleted Records     |              |   |     |
|                                                                                |               | Purge Selected Records    |              |   |     |
|                                                                                |               |                           | _            |   |     |
|                                                                                |               |                           |              |   |     |

🛒 M3 Cataloging

109 TH 110 🕅 Hi

<u>File Edit View Help</u>

Last Name 100/c First Name 100/a

Barcode 852/p

Grade 852/c HM R

220

- 5. What this indicates is that there the patron either still has a book out or a fine attached to their record.
- 6. You must resolve this (i.e., complete the transaction) before the patron or the item can be purged.
  - a. Open M3 CIRCULATION
  - b. Click on STATUS

Using an PATRON BARCODE

purged.

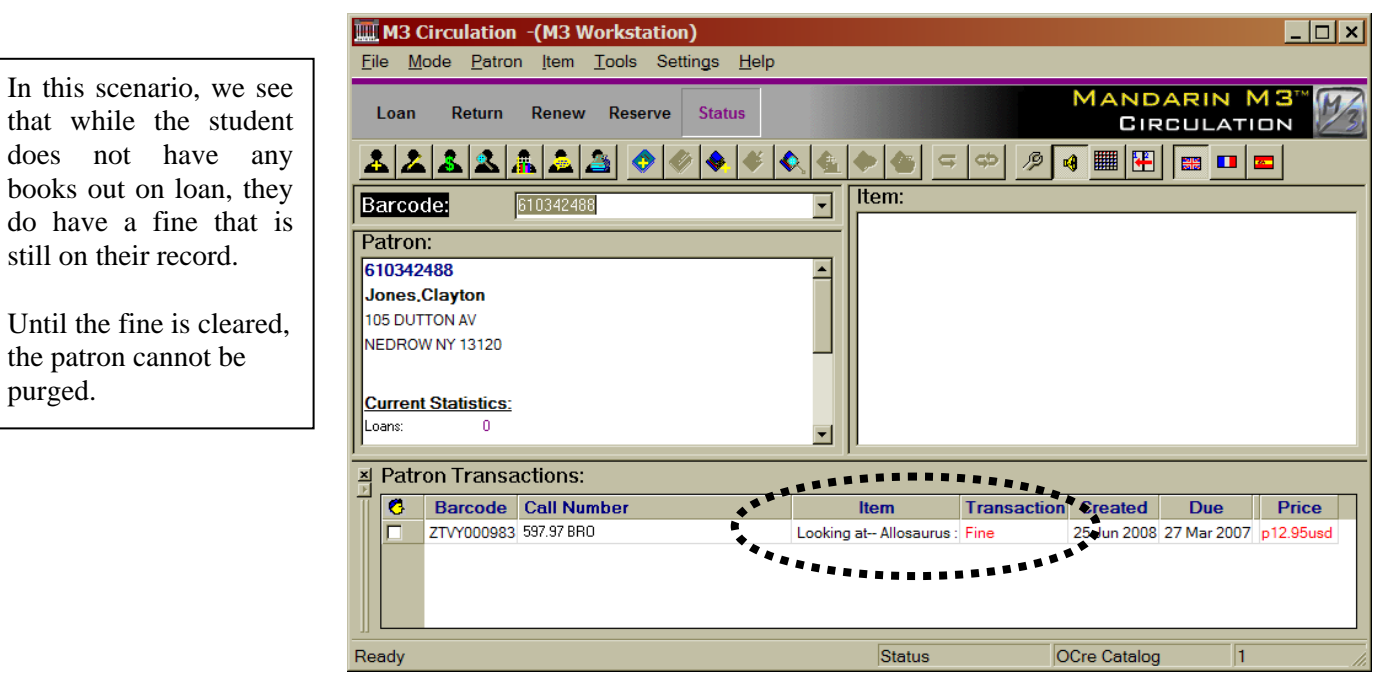

|    |                                                     |                                              |             |                 | M3 Circulation -(M3        | M3 Circulation -(M3 Workstation)    |                                   |                |  |  |
|----|-----------------------------------------------------|----------------------------------------------|-------------|-----------------|----------------------------|-------------------------------------|-----------------------------------|----------------|--|--|
|    |                                                     |                                              |             |                 |                            | <u>File Mode Patron Iter</u>        | m <u>T</u> ools Settings          | <u>H</u> elp   |  |  |
| 1. | Click th                                            | e Payment Butt                               | on          |                 |                            | Loan ◆ <sup>®</sup> Return ◆ Ren    | ew Reserve Stat                   | tus            |  |  |
| 2. | The Pay                                             | ment window w                                | vill appear |                 |                            | A & & & A                           |                                   | <b>* &amp;</b> |  |  |
|    | a.                                                  | a. If you are <b>NOT</b> accepting any money |             |                 |                            | Rarcodo: Payments                   | Revenue Payments U.S. 4/510242499 |                |  |  |
|    | 1. Type dollar amount in the <b>Forgiven</b> column |                                              |             |                 |                            |                                     | 3 (10342400                       |                |  |  |
|    | 1.                                                  | I. CIICK UK                                  |             |                 |                            | Patron:                             |                                   |                |  |  |
|    | F                                                   | Payment                                      |             |                 |                            |                                     | ×                                 |                |  |  |
|    |                                                     |                                              | Title       | Fine Refunded B | Balance Payment Forgiven F | Reason Claimed Paid Date Returned I | Di <u>O</u> K                     |                |  |  |
|    | Looking at- Allosaurus :                            |                                              |             | 17.95 0.00      | 17.95 17.95 0.00 M         | IISSING 🗖 06/25/2008 0              | 3, <u>C</u> ancel                 |                |  |  |
|    |                                                     |                                              |             |                 |                            |                                     | History                           |                |  |  |
|    |                                                     |                                              |             |                 |                            |                                     | New Fine                          |                |  |  |
|    |                                                     |                                              |             |                 |                            |                                     | Bofund                            |                |  |  |
|    |                                                     |                                              |             |                 |                            |                                     |                                   |                |  |  |
|    |                                                     |                                              |             |                 |                            |                                     |                                   |                |  |  |
|    |                                                     |                                              |             |                 |                            |                                     |                                   |                |  |  |
|    |                                                     | •                                            |             |                 |                            |                                     | ·]                                |                |  |  |
|    |                                                     |                                              | Payment     | Balance         |                            |                                     |                                   |                |  |  |
|    |                                                     | Total:                                       | 17.95       | 0.00            |                            |                                     |                                   |                |  |  |
|    |                                                     | Tendered:                                    |             | ×               |                            |                                     |                                   |                |  |  |
|    |                                                     | Change:                                      | 0.00        |                 |                            |                                     |                                   |                |  |  |

- b. If you are **ARE** accepting any money
  - i. Type dollar amount in the "Tendered:" box
  - ii. Click **OK**
- 3. Fine will be cleared off of patron record
- 4. You can then "Purge Select" patron

## Using an ITEM BARCODE

If you go in with an item barcode, you must double click on the patron record that is located in the bottom pane of the "*Item Transactions*" window.

This will give you access to the **Patron Payments** button if the book has a fine connected with it.

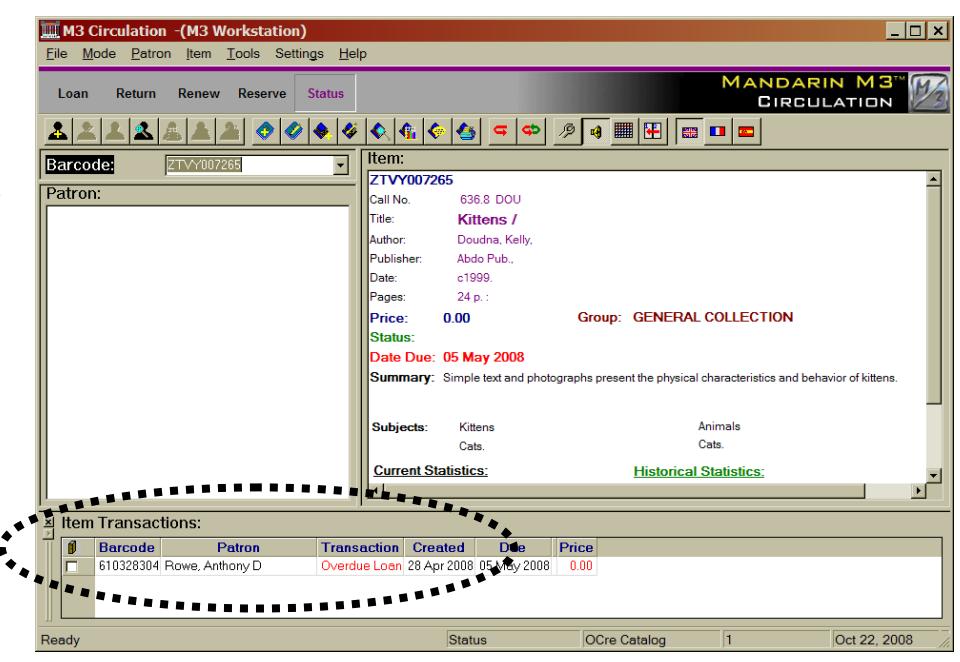